## Import Data from The MICRA-T & SIGMA-T Computerised Scoring System

SCORZ has an inbuilt tool to enable previous users of the **MICRA-T & SIGMA-T Computerised Scoring System** to import data into **SCORZ**.

Before you access **SCORZ**, you need to decide whether it is desirable for you to import this historical data from the **MICRA-T & SIGMA-T Computerised Scoring System**. CJ Fallon is only able to offer limited support for importing data and we have created the following guidance notes to help import your data. However, we do not guarantee that the data import tool will work in every instance and you need to check the data carefully before and after import. The guidelines below should be followed in conjunction with **Preparing to Import Data** as detailed on the following link: http://www.cjfallon.ie/scorz/import/

## Step 1 – Export your existing data

Go to Import Data and Click here to start the export application as highlighted below

| SCORZ           | Skin: Office2007                                                                                                    |
|-----------------|----------------------------------------------------------------------------------------------------|
| Duncan School 1 | User: Administrat                                                                                                    |
|                 | Useful Links Log Out He                                                                                                    |
| 🏠 Home          |                                                                                                    |
| I School        | Data Import                                                                                                    |
| Teachers        | This option will allow you to export your data from the existing Access Database and import it into the new system. Please |
| 🧊 Classes       | follow the steps below.                                                                                                    |
| 🞁 Pupils 💽      | Step 1 - Export your existing data                                                                                         |
| 🔁 Tests 🔍       |                                                                                                    |
| 🛄 Reports       | Click here to start the export application                                                                                 |
| 🏂 My Tasks      | <ul> <li>Note: You will need Hierosoft Access installed to run the export tool</li> </ul>                                  |
| Scheduler       | Step 2 - Import data                                                                                                    |
| 🚯 Users         |                                                                                                    |
| Import Data     | Click Browse and select the ScorzData.zip file from your desktop                                                           |
| Help            | Click Import Data to start the import - THIS CAN TAKE A FEW MINUTES                                                        |
|                 | Details of the data import will be displayed below                                                                         |

You will be prompted to Run or Save a file called Scorz.Export.setup.msi

Select Run

| SCORZ           |                 |                                                                                                    | Skin: Office2007                         |
|-----------------|-----------------|----------------------------------------------------------------------------------------------------|------------------------------------------|
| Duncan School 1 | (               | 0% of Scorz.Export.setup.msi fromwest-1.compute.am                                                                           | User: Administr                          |
| 2011            |                 |                                                                                                    | Userul Links Log Out                     |
| G Home          | Data Impor      | File Download - Security Warning                                                                                             |                                          |
| E SCHOOL        | Dutu Impor      | Do you want to run or save this file?                                                                                        |                                          |
| Teachers        | This option wil |                                                                                                    | nd import it into the new system. Please |
| 🝻 Classes       | follow the step | Name: Scorz.export.setup.msi                                                                                                 |                                          |
| 🎁 Pupils 💽      | Step 1 - Expo   | From:34-107-64.eu-west-1.compute.amazonaws.com                                                                               |                                          |
| 😒 Tests 🔍       |                 |                                                                                                    |                                          |
| 🛍 Reports       | Click he        | Run Save Cancel                                                                                                    |                                          |
| 🌛 My Tasks      | • Note: Yc      |                                                                                                    |                                          |
| 🔄 Scheduler     | Stop 2 - Impo   | While files from the Internet can be useful, this file type can                                                              |                                          |
| 🚯 Users         | Step 2 - Impo   | potentially harm your computer. If you do not trust the source, do not<br>run or save this software. <u>What's the risk?</u> | 2                                        |
| 🕐 Import Data   | Click           |                                                                                                    | from your desktop                        |
| Help            | Click           | port Data to start the import - THIS CAN TAKE A FEW MINUTES                                                                  |                                          |
|                 | Details o       | f the data import will be displayed below                                                                                    |                                          |

You may receive a Security warning - select Run

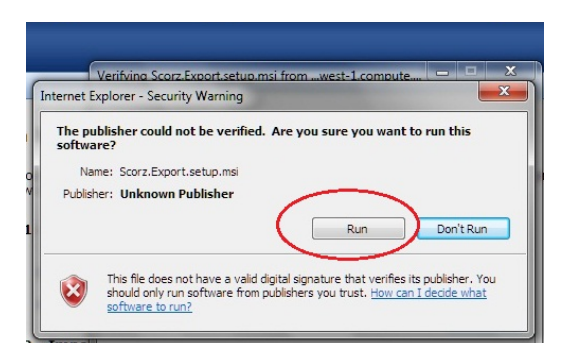

When Download is complete, select Run

| ſ | Download comple                               | te 📃 🗖 🗾 🗮 🗶 💼                                                                                 |
|---|-----------------------------------------------|------------------------------------------------------------------------------------------------|
| r | Down                                          | load Complete                                                                                  |
|   | Scorz.Export.set                              | up.msi fromwest-1.compute.amazonaws.com                                                        |
|   | Downloaded:<br>Download to:<br>Transfer rate: | 7.28MB in 6 sec<br>C:\Users\User\D\Scorz.Export.setup.msi<br>1.21MB/Sec                        |
|   | Close this dialo                              | g box when download completes Run Open Folder Close                                            |
|   | Smart Sthreats.                               | creen Filter checked this download and did not report any<br><u>Report an unsafe download.</u> |

Follow the Scorz DB Exporter Setup Wizard

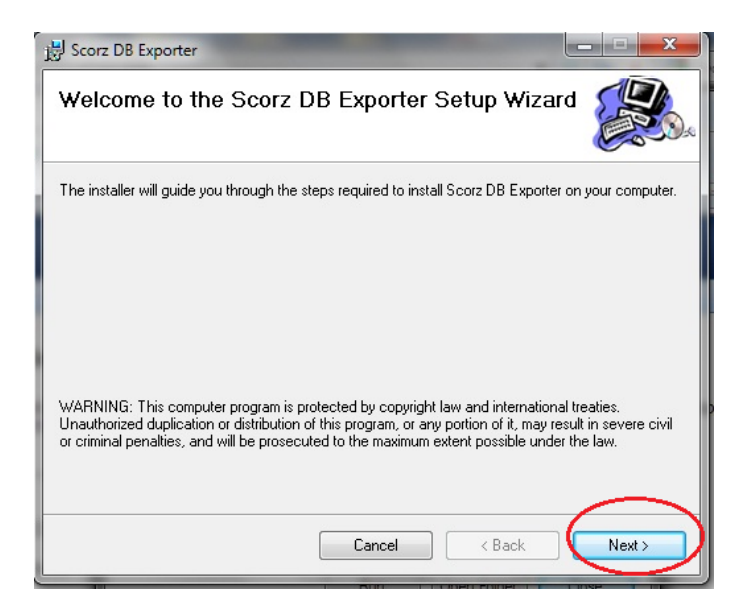

| 15 Scorz DB Exporter                                                                     |                      |
|------------------------------------------------------------------------------------------|----------------------|
| Select Installation Folder                                                               |                      |
| The installer will install Scorz DB Exporter to the following folder.                    |                      |
| To install in this folder, click "Next". To install to a different folder, enter it belo | w or click "Browse". |
| <u>F</u> older:                                                                          |                      |
| C:\Program Files\Scorz\Scorz DB Exporter\                                                | Browse               |
|                                                                                          | Disk Cost            |
| Install Scorz DB Exporter for yourself, or for anyone who uses this computer             |                      |
| ○ Everyone                                                                               |                      |
| Just me                                                                                  |                      |
| Cancel Cancel                                                                            |                      |

To run the Scorz Database Exporter go to Start / All Programs / Scorz Exporter

| Å                         | Adobe Reader X                   | ۲ |
|---------------------------|----------------------------------|---|
| 0                         | iTunes                           |   |
|                           | Scorz Exporter                   |   |
| Ì                         | Paint                            | F |
| a                         | Lets Join In                     | ۲ |
|                           | Microsoft Office Publisher 2007  | ŀ |
| $\bigcirc$                | Picasa 3                         |   |
| 3                         | Disk Cleanup                     |   |
| 0                         | Google Chrome                    | ۲ |
|                           | Microsoft Office PowerPoint 2007 |   |
| •                         | All Programs                     |   |
| Search programs and files |                                  |   |
|                           |                                  |   |

If you accepted the default location when installing **The MICRA-T & SIGMA-T Computerised Scoring System**, your latest Backup file can be found in **C:\Program Files\MicraT** – see Method 2 in **Preparing to Import Data** in <u>http://www.cjfallon.ie/scorz/import/</u> When prompted, select this MS Access DB File and then **Export Data**. The Scorz Data Exporter saves a zipped folder called **ScorzData.zip** on your desktop

| Scorz Data Exporter                                                          |  |
|------------------------------------------------------------------------------|--|
| MS Access DB Me: C:\Program Files\MicraT\Backups\Backup_20_Sep_2012_0852.mdb |  |
| Expôrting Sigma Level 5                                                      |  |
|                                                                              |  |
| Export Data                                                                  |  |

## Step 2 – Import data

Go to the Import Data screen in **SCORZ**, **Step 2 – Import data**. Click **Browse** and select the **ScorzData.zip** from your desktop

| 🏠 Home        |                                                                                                    |
|---------------|----------------------------------------------------------------------------------------------------|
| I School      | Data Import                                                                                                    |
| Teachers      | This option will allow you to export your data from the existing Access Database and import it into the new system. Please |
| 🍻 Classes     | follow the steps below.                                                                                                    |
| 🚺 Pupils 💌    | Step 1 - Export your existing data                                                                                         |
| 🗟 Tests 🛛 🔻   |                                                                                                    |
| 🛄 Reports     | Click here to start the export application                                                                                 |
| 🎒 My Tasks    | Note: You will need Microsoft Access installed to run the export tool                                                      |
| 🔁 Scheduler   | Step 2 - Import data                                                                                                    |
| 🚯 Users       |                                                                                                    |
| 🖤 Import Data | Click     Browse     Browse     Browse                                                                                     |
| 🕢 Help        | Clict Import Data the import - THIS CAN TAKE A FEW MINUTES                                                                 |
|               |                                                                                                    |
|               | Details of the data import will be displayed below                                                                         |
|               |                                                                                                    |
|               |                                                                                                    |

| Choose File to Upload  |                                                                          |              |           |
|------------------------|--------------------------------------------------------------------------|--------------|-----------|
| 🚱 💬 🗢 💻 Desktop 🔸      | ✓ 4y Search Des                                                          | sktop        | ٩         |
| Organize 🔻 New fold    | er                                                                       | ₩ <b>-</b> ▼ | 1 🕐       |
| Favorites              | 120 KB<br>Scorz.Export.setup.msi<br>Windows Installer Package<br>7.28 MB |              | ^         |
| Desktop                | ScorzData.zip<br>Compressed (zipped) Folder                              |              |           |
| Documents              | scroll[1].pub<br>Microsoft Office Publisher Docu<br>108 KB               |              |           |
| 📄 Pictures<br>🛃 Videos | SmartSEarch.jpg<br>JPG File<br>245 KB                                    |              | -         |
| File n                 | ame: ScorzData.zip   All Files (*.*)  Open                               | )<br>Can     | ▼<br>Icel |

The Import Process may take a few minutes – details of the import will be displayed on the screen. You are now ready to continue entering teachers, pupils, classes and new tests in **SCORZ**. Check your Teachers, Classes, Pupils and Tests for the imported years in the relevant sections.